Näyttävät mainokset ja näkyvyyttä toiminnalle -kurssi

# **Kuvankäsittelv OSIO: Canva**

Hyvinkään Yhdistykset ry Maailma muuttuu – yhdistystoiminta muuttuu Heidi Kokko

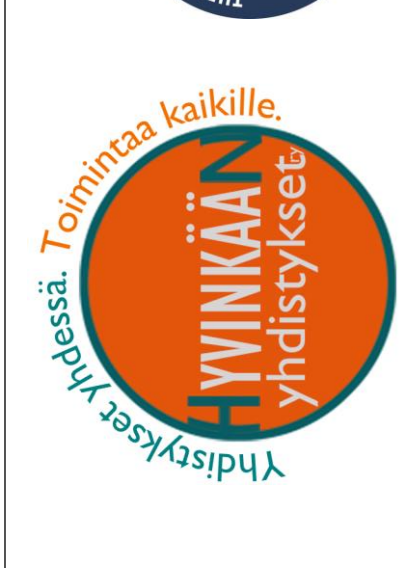

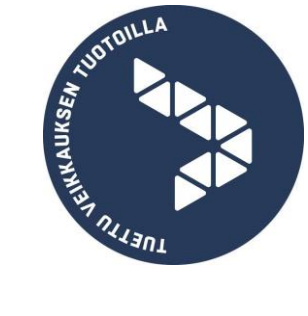

| Mikä Canva on?<br>Maksuton ja maksullinen versio                                     | <b>3</b> |
|--------------------------------------------------------------------------------------|----------|
| Sama peruslogiikka toimii läpi Canvan                                                |          |
| Muistiinpanoja                                                                       | 4        |
| Canva käyttöön                                                                       | 5        |
| Rekisteröityminen                                                                    | 5        |
| Sisään kirjautuminen                                                                 | 6        |
| Suomenkielisyyden määrittely                                                         | 6        |
| Salasanan vaihtaminen                                                                | 7        |
| Uloskirjautuminen                                                                    | 7        |
| Canvan omat oppimateriaalit                                                          | 7        |
| Canvan etusivun näkymä ja käsitteet                                                  | 7        |
| Kuva                                                                                 |          |
| Itse luotu kuva, suunnittelumalli ja mallipohja<br>Vhdossä työskontolymahdollisuudot | 8<br>Q   |
| Jaettu sinulle                                                                       |          |
| Luo tiimi / tiimin jäsenet                                                           | 8        |
| Brändisi                                                                             | 9        |
| Vanhan kuvan jatkaminen                                                              | 9        |
| Kuvien poistaminen ja roskis                                                         | 9        |
| Esimerkkimainoskuvan luominen                                                        | 10       |
| Vapaavalintainen kuvan koko                                                          | 10       |
| Suunnittelumalli                                                                     | 10       |
| Kuvanmuokkausnäkymä                                                                  | 11       |
| Mallipohja                                                                           | 11       |
| Elementit: valokuvat, graafiset muodot, kaaviot, kuvitukset                          |          |
| Elementtien asettelu ja etsiminen                                                    |          |
| Elementin muotollu                                                                   | 13<br>12 |
| Tausta                                                                               | 13<br>14 |
| Teksti                                                                               |          |

| Valmiit tekstiyhdistelmät                            |    |
|------------------------------------------------------|----|
| Lisää tekstiruutu                                    |    |
| Tekstin muokkauksen työkalurivi                      |    |
| Tekstin ryhmittely                                   |    |
| Lataukset                                            |    |
| Kansiot                                              |    |
| Sovellukset                                          | 15 |
| Kuvan jatkokäsittely                                 |    |
| Kuvan nimeäminen                                     |    |
| Kuvan lataaminen omalle koneelle                     |    |
| Tallennettu kuva päätyy selaimen lataukset -kansioon |    |
| Kuvan jakaminen                                      |    |
|                                                      |    |

# Mikä Canva on?

Canva on internetselaimen kautta käytettävä kuvankäsittelyohjelma, jossa voit rakentaa mainoskuvan yhdistelemällä sen osista. Osia ovat tausta, teksti, elementit: valokuvat, graafiset muodot, kaaviot, kuvitukset.

Canva on tehnyt suunnittelun tueksi erilaisia suunnittelumalleja, joita voi käyttää oman työskentelyn pohjana. Canvan oppii parhaiten testaamalla. Jokainen käyttää ohjelmaa omalla tavallaan. Tässä oppaassa käydään läpi Canvan tärkeimmät ominaisuudet.

## Maksuton ja maksullinen versio

Canvasta löytyy maksuton ja maksullinen versio. Pärjäät hyvin maksuttomalla versiolla, mutta maksamalla 12,99\$ kuukaudessa saat käyttöösi monipuolisemmat ja laajemmat toiminnot. Jos käyttö on todella runsasta, ohjaa Canva käyttäjän maksamaan käytöstä esim. hankaloittamalla käyttöä.

3

#### Sama peruslogiikka toimii läpi Canvan

Canva toistaa samaa logiikkaa, muotoilitpa mitä tahansa osaa/elementtiä.

#### Peruslogiikka toimii näin:

- Lisää osioita vasemmasta laidasta näpsäyttämällä halutun päällä.
- Valitse muokattava osio näpsäyttämällä sen päällä. Valitun osion työkalut ilmestyvät kuvan yläpuolelle työkaluriville.
- Samat toiminnot toistuvat. Tässä oppaassa on selvitetty kukin toiminto yhden osion kohdalla.
- Testaa ja inspiroidu, ideat syntyvät tekemällä.

# Muistiinpanoja

# Canva käyttöön

## Rekisteröityminen

Heidi Kokko

heidi.kokko@hyvy.fi

heidi.kokko@hyvy.fi

Password

I'm not a robot

By signing up, you agree to Canva's

Terms of Use and Privacy Policy

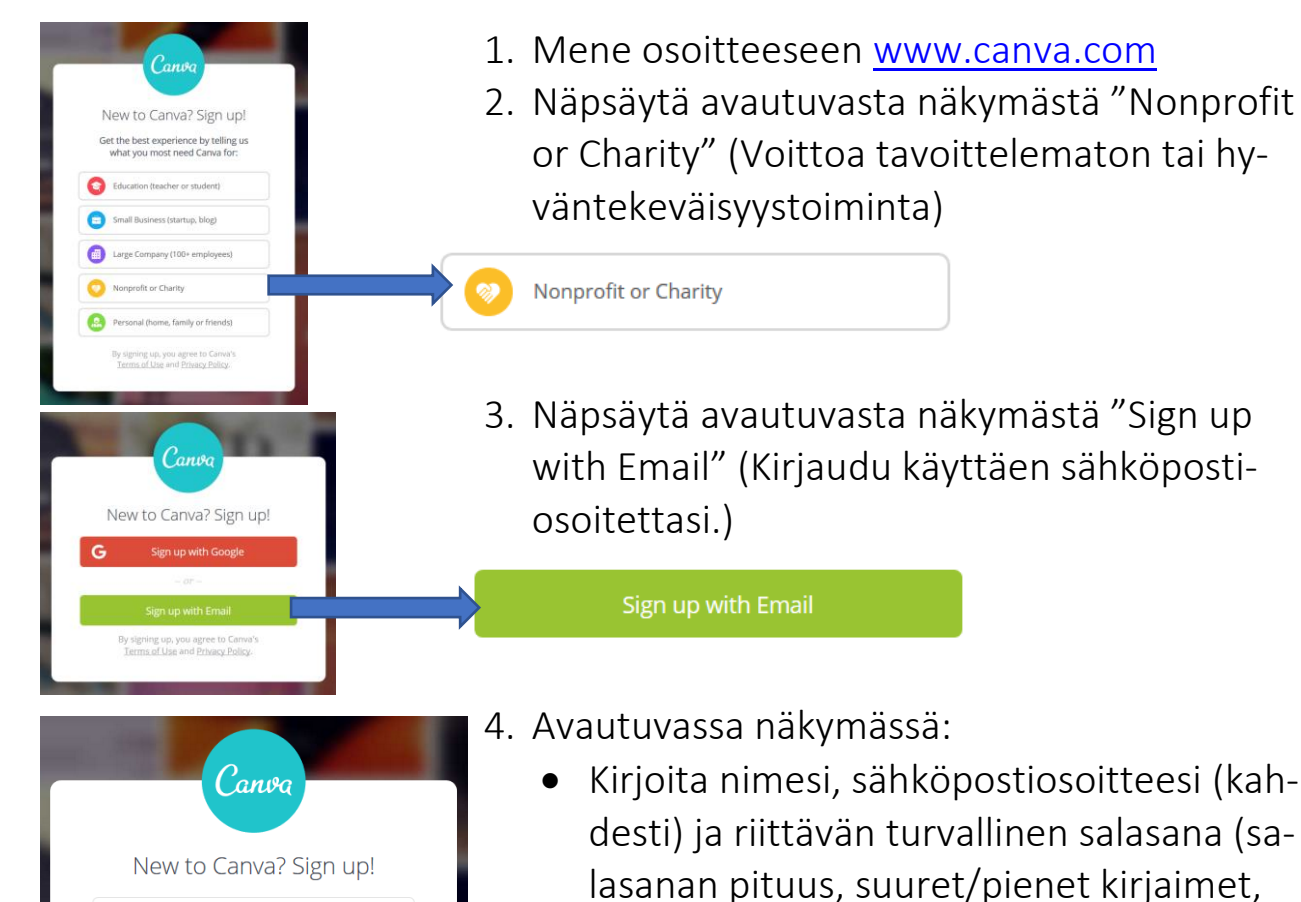

numerot ja erikoismerkit)
Näpsäytä "I'm not a robot"-ruutua. Tee annettu tehtävä, todistaaksesi olevasi ihminen, eikä robotti (tällä estetään palvelun väärinkäytöksiä).

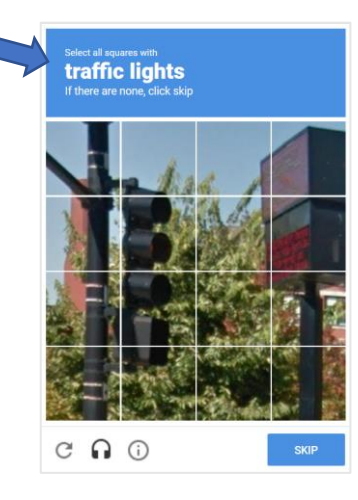

Esimerkkinä tässä tehtävänä näpsäytellä kaikki ruudut, jossa näkyy liikennevaloja. Joskus tehtävänä on valita kaikki kuvat, joissa on vaikkapa auto tai ihminen.

# Sisään kirjautuminen

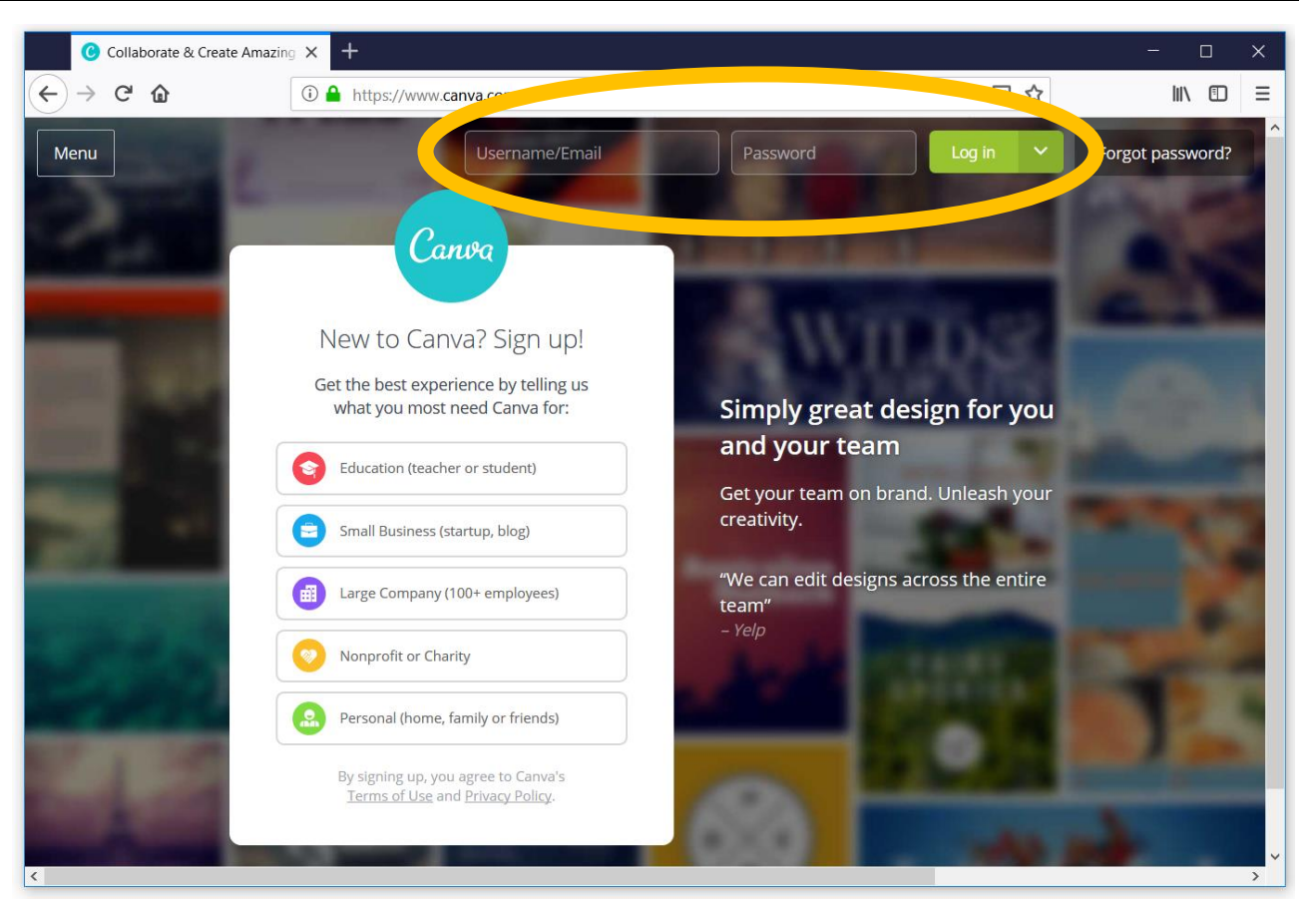

Kun olet rekisteröitynyt Canva-käyttäjäksi sisäänkirjautuminen onnistuu kirjaamalla käyttäjätunnuksen ja salasanan sivun ylälaitaan.

## Suomenkielisyyden määrittely

| Heidi Kokko<br>heidi.kokko@h<br>Laadi suunnittelumalli<br>Kaikki suunnittelumallit | Heidi Kokko<br>Henkilökoht.<br>Tilin asetukset | Canva on oletusarvoisesti eng-<br>lanninkielinen. Suomenkielisyys<br>saadaan määriteltyä Tilin asetus-<br>ten kautta. |                                         |                             |  |  |
|------------------------------------------------------------------------------------|------------------------------------------------|----------------------------------------------------------------------------------------------------|-----------------------------------------|-----------------------------|--|--|
| laettu sinulle                                                                     | Oma profiilisi                                 | C Tilisi asetukset – C                                                                                                | Canva X C Kaikki suunnittelumallit – Ca | + ~ - 🗆 X                   |  |  |
| Luo tiimi                                                                          | + Päivitä ulos                                 | → ひ ⋒<br>Heidi Kokko<br>heidi.kokko@h •                                                                               | A https://www.canva.com/account#account | nt-in 🛄 🛧 烽 🔍 🖻 …           |  |  |
| Määritä kieleksi S                                                                 | uomi.                                          | aadi suunnittelumalli<br>ittelumallit<br>tu sin.                                                                      | Tilin tiedot Profill Laskutus           | ja tiimit Tulosta tilaukset |  |  |
| Näpsäytä lopuksi<br>muutokset.                                                     | määritä <sup>era</sup>                         | tiimi<br>ndisi<br>Lisää uusi kansio 0/2<br>Roskis                                                                     | Tilin tiedot<br>S-posti                 | heidi.kokko@hyvy.fi         |  |  |
|                                                                                    |                                                |                                                                                                    | Salasana                                | Vaihda salasana             |  |  |
|                                                                                    | Ins                                            | <b>Päivitä</b><br>iroidu suunnittelemaan                                                                              | Kieli                                   | Suomi (Suomi) 👻             |  |  |
|                                                                                    | C                                              | Suunnittelu sopii<br>kaikille                                                                                         | Ammatti                                 | Yhteishyödyll.              |  |  |

# Salasanan vaihtaminen

Salasanan vaihtaminen onnistuu yllä kuvatun Tilin asetusten kautta. Näpsäytä lopuksi määritä muutokset.

## Uloskirjautuminen

Kun lopetat Canvan käytön, voit kirjautua ulos.

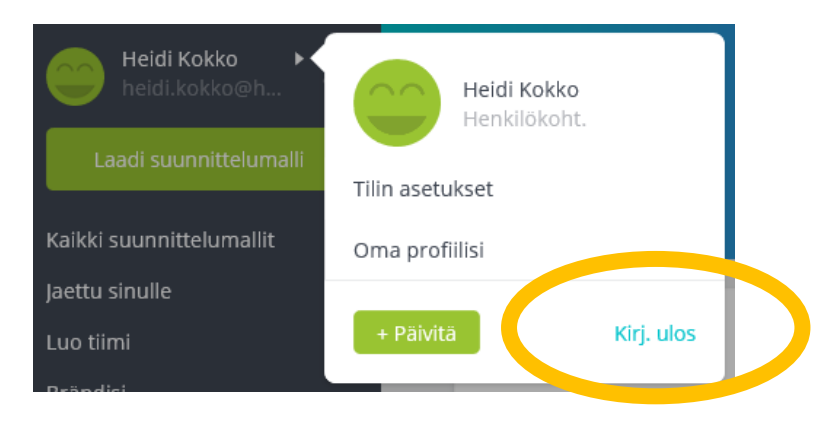

## Canvan omat oppimateriaalit

Osoitteessa: **www.canva.com/learn/tutorials/** on tarjolla erilaisia englanninkielisiä videoita ja materiaaleja itsenäiseen opiskeluun.

# Canvan etusivun näkymä ja käsitteet

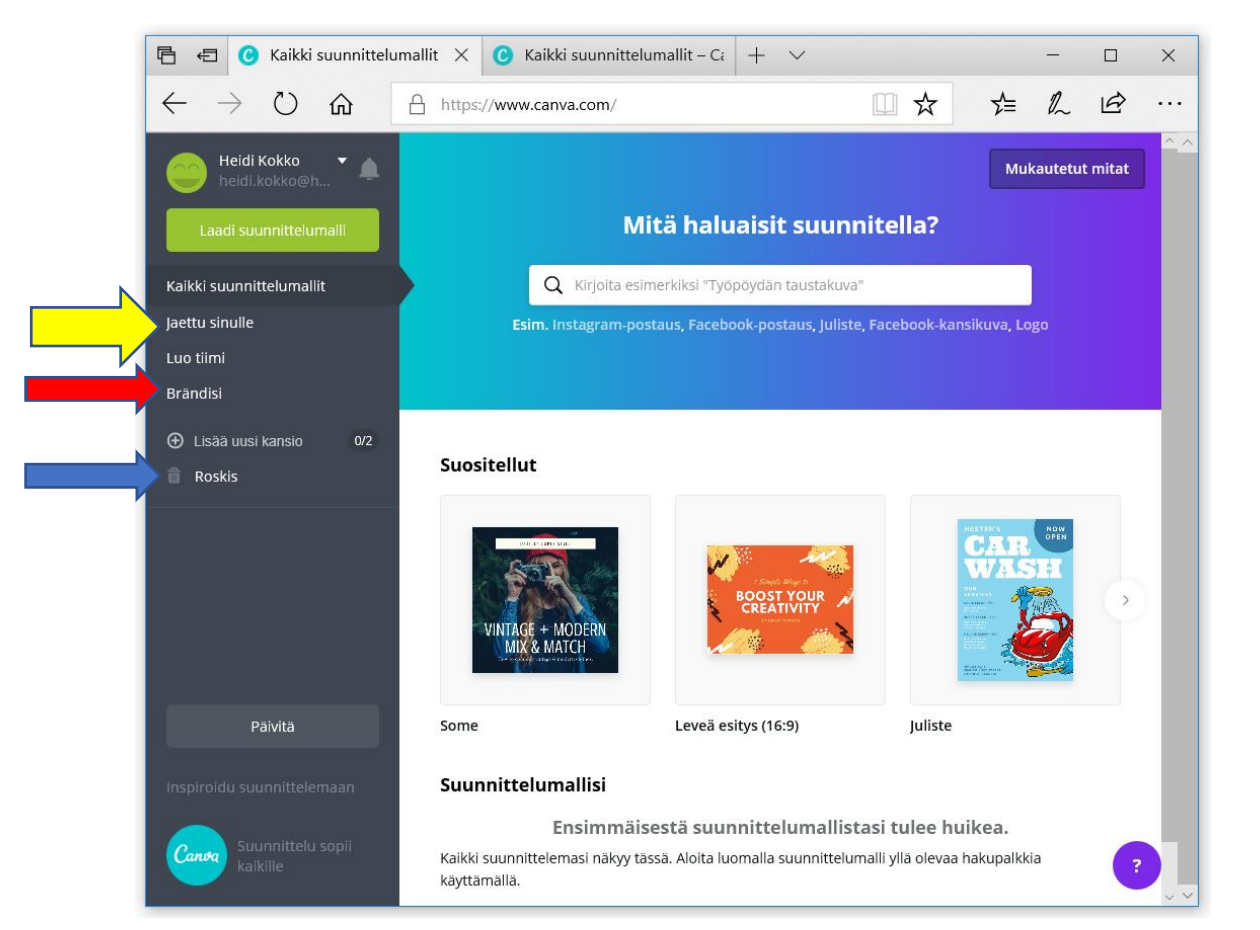

Canvassa käsitellään kuvia, oli lopputulos esimerkiksi mainos, kirje, juliste, facebook-otsikkokuva jne. Pääkäsite on siis kuva, jonka sisällä voi olla osioita, kuten teksti, tausta ja elementit (valokuvat, graafiset muodot, kaaviot, kuvitukset).

## Itse luotu kuva, suunnittelumalli ja mallipohja

Kuvat voi rakentaa itse omista ideoista tai vaihtoehtoisesti hyödyntää Canvan valmiita suunnittelumalleja. Suunnittelumallissa on otettu huomioon erilaisia tarpeita. Esimerkiksi voidaan optimoida kuva soveltumaan facebookin kansikuvaksi tai A4 -arkin kokoiseksi.

Jos määrittelet koon itse, antaa Canva vastaavasti ideoita suunnittelulle mallipohjien avulla. Suunnittelumalleissa ja mallipohjissa kaikkia ominaisuuksia voidaan muokata, säätää, poistaa tai lisätä.

## Yhdessä työskentelymahdollisuudet

## Jaettu sinulle

Yhteistyötä tehdessä on hyödyllistä päästä käyttämään samoja tiedostoja. Tiimitoimintojen avulla kuvia voi muokata joustavasti muutkin kuin kuvan alkuperäinen tekijä. (Katso sivulla 6 keltainen nuoli.)

## Luo tiimi / tiimin jäsenet

Voit jakaa tekemiäsi kuvia edelleen muokattavaksi esimerkiksi oman yhdistyksen muille toimijoille. Voitte luoda tiimin, jolla on oikeudet nähdä tai muokata kuvia.

## Brändisi

Maksuttomassa versiossa voit määrittää kolme yhdistyksen brändin mukaista väriä. Näin saat rakennettua yhteneväisen ilmeen läpi erilaisten kuvien. Maksullisessa versiossa on laajemmat brändisäätömahdollisuudet. (Katso sivulla 6 punainen nuoli.)

## Vanhan kuvan jatkaminen

Vanhat ja keskeneräiset kuvat löytyvät Canvan etusivun alalaidasta.

## Kuvien poistaminen ja roskis

Voit poistaa kuvia näpsäyttämällä etusivulla kuvan oikeassa yläkulmassa olevaa kolmipistesymboolia. Saat auki valikon, mistä löytyy toiminto siirrä roskakoriin.

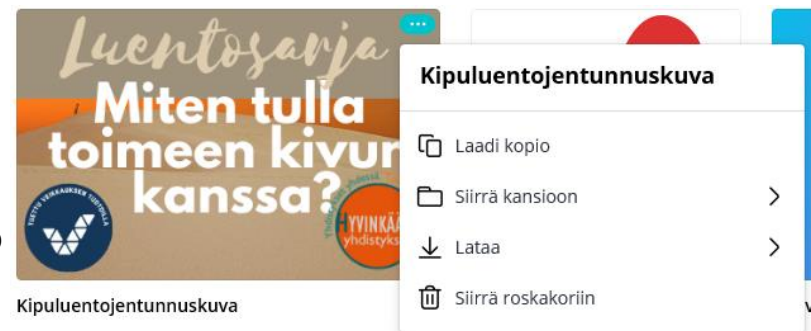

Roskakorista palauttaminen onnistuu menemällä Canvan etusivulle (Katso sivulla 6 sininen nuoli.) → avaamalla roskiksen ja sieltä palauttamalla poistettu kuva näpsäyttämällä Aseta takaisin -toimintoa.

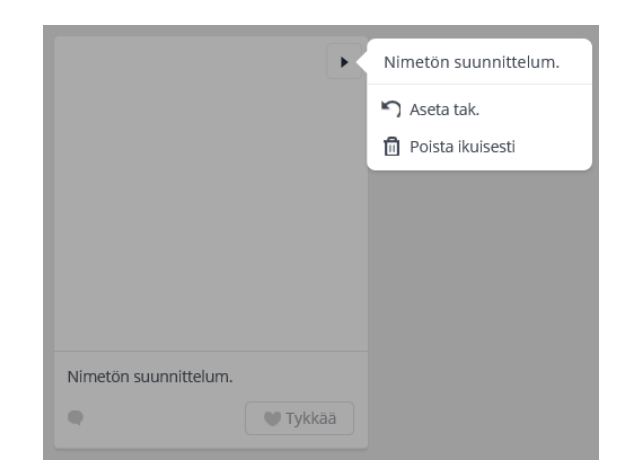

# Esimerkkimainoskuvan luominen

Seuraavana käyn vaihevaiheelta läpi, miten teen luentosarjalle tunnuskuvan. Tunnuskuvaa voi käyttää hyödyksi Facebookissa ja Hyvinkään tapahtumakalenterissa.

# Vapaavalintainen kuvan koko

Valitsen kuvan koon Hyvinkään tapahtumakalenterin kuvan muodon mukaisesti, jotta kuva näyttää tapahtumakalenterissa mahdollisimman siistiltä. Tapahtumakalenterin kuvakoko on 1280x800 px.

Näpsäytä Canvan etusivulla oikeasta yläkulmasta painiketta "Mukautetut mitat".

|    | A Mukautetut mitat                |    | рх           | kuvapiste |                          |                               |
|----|-----------------------------------|----|--------------|-----------|--------------------------|-------------------------------|
|    |                                   |    | in           | tuuma     |                          |                               |
| J. | Leveys 🔒 Korkeus                  | рх | $\checkmark$ | ^         | mm                       | millimetri                    |
| je | Luo uusi suunnitteluma            | in |              |           | cm                       | senttimetri                   |
|    | postaas, janste, racebook-kansika | mm |              |           | Huom! Va                 | in maksulli-                  |
|    |                                   | cm |              | ~         | sessa vers<br>dollista m | iossa on mah-<br>uuttaa kuvan |
|    |                                   |    |              |           | kokoa jälk               | ikäteen.                      |

# Suunnittelumalli

Koska määrittelin edellisessä vaiheessa kuvalle mukautetut mitat, ei minun tarvitse hyödyntää suunnittelumalleja. Niiden hyödyntäminen on kuitenkin usein kätevää.

# Suunnittelumallin avulla saat valmiina erilaisia ehdotuksia ja ideoita kuvan rakenteeseen. Muodot ovat eri tarpeisiin valmiiksi mitoitettu.

Suunnittelumallin valinta onnistuu selaamalla vaihtoehtoja etusivulla. Vaihtoehdot löytyvät niin kuvina kuin hakukentästä listana.

## Näyttävät mainokset ja näkyvyyttä toiminnalle -kurssi OSIO: Canva -kuvankäsittely

#### Hyvinkään Yhdistykset ry Heidi Kokko

## Kuvanmuokkausnäkymä

| 🖪 🖷 🔞 Kaikki suunnittelumallit – Cz 🎯 Nimetön suunnittelum. 🗙 🕂                                                                                                    | ~               |               |     | × |
|----------------------------------------------------------------------------------------------------|-----------------|---------------|-----|---|
| $\leftarrow$ $\rightarrow$ $\circlearrowright$ $\Uparrow$ https://www.canva.com/design/DADId1Z_5zt                                                                                                    | ☆ .             | t≡ <i>l</i> ~ | È   |   |
| K Tied. 5 G                                                                                                    |                 |               | +Ω3 | 企 |
| C Hae mallipohjia     C Hae mallipohjia     Special Our Birthday   Special Our Birthday   Special Our Birthday   Special Our Birthday   Christine Stoo GIFT   Christine Stoo GIFT | Lisää uusi sivu |               |     | Û |

## Mallipohja

Mallipohjat ovat valmiita pohjia työskentelyn aluksi. Voit siis mukauttaa kaikkia mallipohjan osa-alueita (värit, fontit, grafiikka) haluamanlaiseksi. Voit toki aloittaa puhtaalta pöydältä ja koota kuvan oman inspiraatiosi mukaan.

Kun olet määritellyt kuvalle mukautetut mitat, mukautuvat mallipohjat myös samoihin mittoihin.

Selaa mallipohjia tai hae niitä hakusanoilla. Kun löydät mieleisen, näpsäytä mallipohjaa. Osa mallipohjista on maksullisia, silloin hinta näkyy heti esikatselukuvassa.

Jos et löydä mielestä, siirry kuvan muihin määrittelyihin.

Elementit: valokuvat, graafiset muodot, kaaviot, kuvitukset

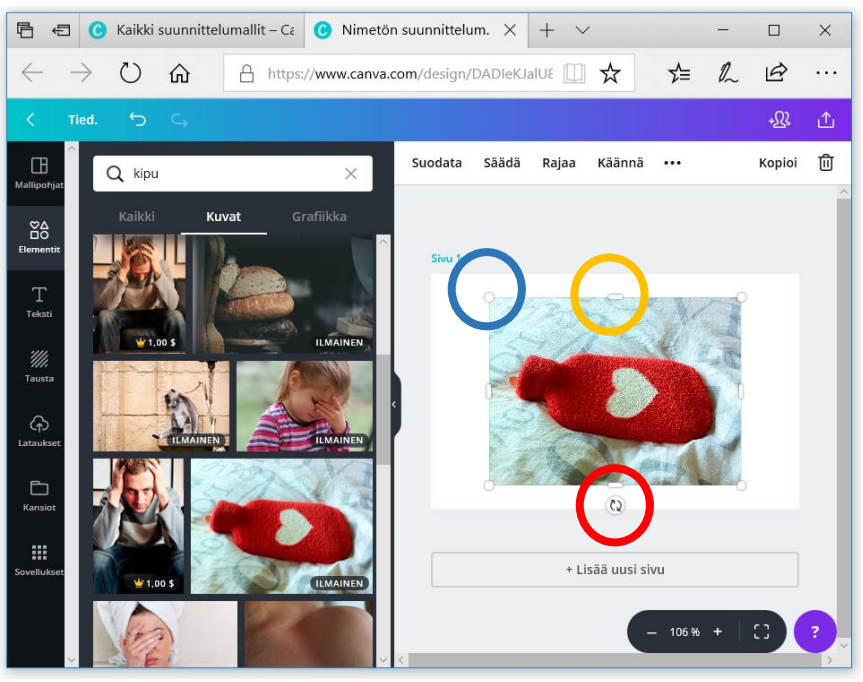

Elementtien asettelu ja etsiminen

Canvassa on tarjolla maksuttomia ja Canvan käyttäjille julkaisuvapaita elementtejä (valokuvat, graafiset muodot, kaaviot, kuvitukset). Kaikkia elementtejä käsitellään samalla tavalla:

- Etsi-toiminto: Kirjoita eri hakusanoja. Yllä olevassa Canva-näkymässä olen etsinyt kipuaiheisia valokuvia hakusanalla "kipu". Valitsin lämpöpulloa esittävän valokuvan, näpsäyttämällä sen päällä.
- Asettelu: raahaa elementtiä hiirellä tarttumalla elementin keskeltä.
- Koon muuttaminen: muuta kokoa raahaamalla kuvan kulmasta hiirellä. (Sininen rengas.)
- **Rajaaminen:** rajaa kuvan kokoa raahaamalla pystytai vaakareunalta kuvaa. (Oranssi rengas.)
- Kallistaminen: Kallista kuvaa kallistustyökalusta. (Punainen rengas.)

Huom! Siirrä valittua elementtiä hienovaraisesti nuolinäppäimillä! Saadaksesi näkyville työkalurivin, näpsäytä elementin päällä, niin että sitä kiertää valintamerkit. Tämän jälkeen saat kuvan ylälaitaan näkyville seuraavan työkalurivin:

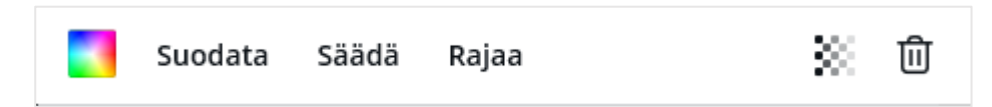

- Suodata: Valmiita kuvatehosteita
- Säädä: Säädä kuva vastaamaan ideaasi. Säätöinä esimerkiksi kirkkaus, kontrasti, kylläisyys
- Rajaa: Vastaava ominaisuus kuin edellisellä sivulla, mutta esitetään vain laajemmassa näkymässä.

## Muodot

Muotojen avulla voit rakentaa kuvaasi jäsentäviä pintoja. Muotojen ominaisuuksia voi säätää, kun muoto on valittu, eli se on näpsäytetty aktiiviseksi:

- Muodon väri: Näpsäytä muotoa ja avaa värivalikko.
  - Vapaavalintaiset värit: näpsäytä plussaa ja valitse paletilta värisävy
  - **Oletusvärit:** voit myös valita oletusväreistä mieleisimmän.

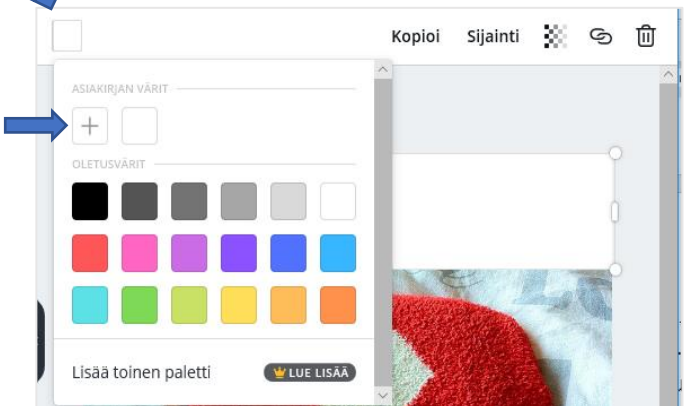

- Kopio: valittu muoto kopioituu.
- Sijainti: tasaa muoto suhteessa kuvan reunoihin.
- Läpinäkyvyys: voit kerrostaa elementtejä toistensa päälle läpinäkyvyyttä hyödyntäen.
- Linkki: voit asettaa linkin ulkopuoliselle verkkosivulle
- **Poisto:** voit poistaa valitun elementin

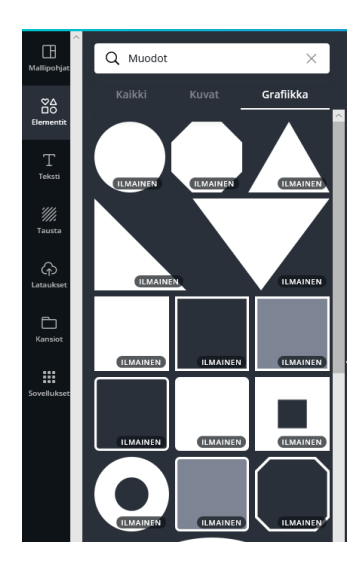

Tausta voi olla valokuvakuva, jokin toistuva pinta tai yksivärinen. Tausta jää kuvan taakse.

## Teksti

## Valmiit tekstiyhdistelmät

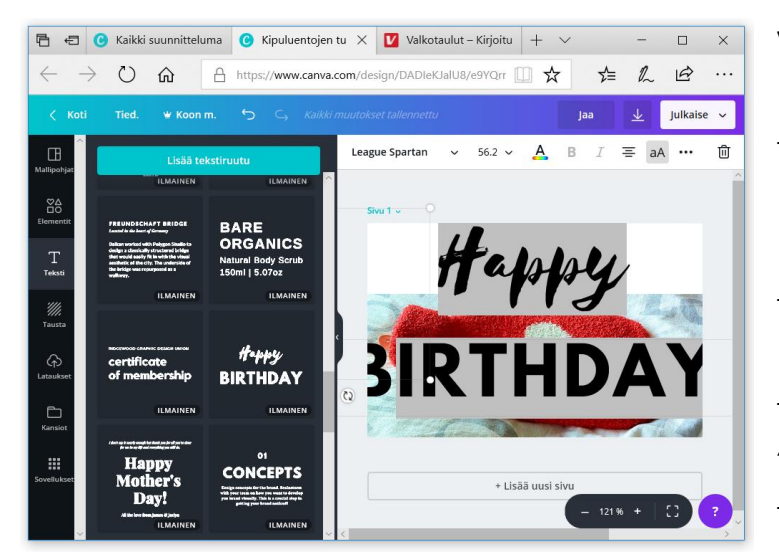

Valmistekstiyhdistelmä tarjoaa ideoita toisiinsa sointuvista fonteista. Kun hyvä yhdistelmä löytyy, raahaa se hiirellä kuvan päälle. Asettele sopivaan kohtaan ja pienennä tekstikenttää kuten kuvan ja grafiikan asettelussa. Lisätietoja otsikon "Kuvat ja grafiikka, niiden asettelu ja etsiminen" -alta.

## Lisää tekstiruutu

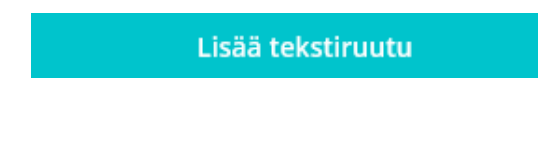

Jos haluat lisätä tekstiruudun, jota ei ole ryhmitelty ja muotoiltu valmiiksi, näpsäytä Lisää tekstiruutu -toimintoa. Tekstiruutu ilmestyy kuvaan.

Tekstin muokkauksen työkalurivi

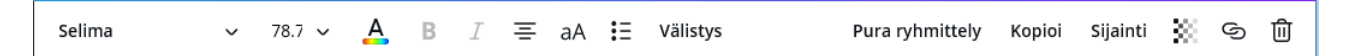

Näpsäytä tekstin päällä ja kokeile eri toimintoja, näet mitä tapahtuu. Vilkaise myös edelliselle oppaan sivulle, samat toiminnot toistuvat myös tekstille. Valmiin tekstiyhdistelmät on ryhmitelty. Ryhmittelyn vuoksi tekstit liikkuvat "yhdessä" kun niitä siirretään. Toisaalta niiden muotoilu voi mutkistua, jos jompikumpi teksti on erityisen pitkä tai sen sijoittelu toisiinsa nähden ei miellytä sinua.

- Pura ryhmittely:
  - 1. Näpsäytä ryhmitellyn tekstin päällä
  - 2. Näpsäytä Pura ryhmittely -toimintoa.
- Palauta ryhmittely:
  - 1. Näpsäytä ensin toista tekstiä.
  - Paina Shift, eli vaihtonäppäin pohjaan ja näpsäytä seuraavaa tekstiä/kuvaa/grafiikkaa/elementtiä, jonka haluat samaan ryhmään.
  - 3. Näpsäytä Ryhmittele -toimintoa.

## Lataukset

Voit ladata Canvaan kuvia. Lataukset → Lataa kuva -toiminnon kautta. Ladataksesi kuvan, kuva pitää olla tallennettuna koneellesi. Kuvat ovat myös myöhemmin käytössäsi.

Lisää ladattu kuva, kuten kuvat ja objektit.

## Kansiot

Kansiot ovat tarjolla vain maksullisessa versiossa.

## Sovellukset

Sovellukset ovat tarjolla vain maksullisessa versiossa.

# Kuvan jatkokäsittely

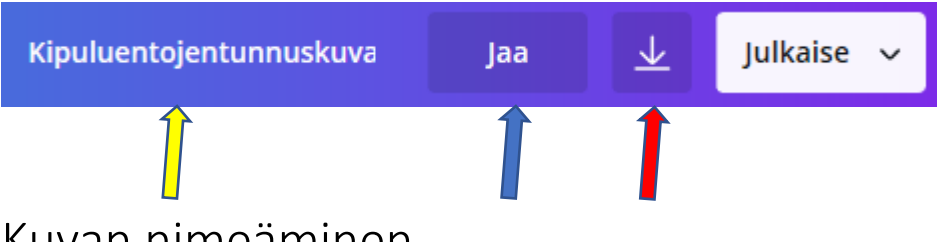

## Kuvan nimeäminen

Canva tallentaa kuvaa automaattisesti työn edetessä. Kuva kannattaa nimetä kuvaavalla nimellä. Kirjaa kuvan nimi keltaisen nuolen kohdalle. Älä käytä välilyöntejä nimeämisessä, sillä välilyönnit korvaantuvat tiedostonimessä %20 -merkkiyhdistelmällä.

## Kuvan lataaminen omalle koneelle

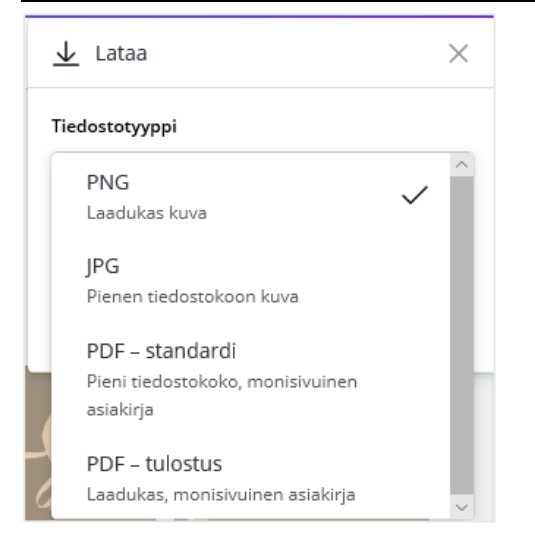

Kun kuva on valmis, se voidaan tallentaa haluttuun tiedostotyyppiin. Tiedostotyyppi määrittelee mihin käyttötarkoitukseen kuvaa voidaan käyttää. Latausvalikon saat auki punaisen nuolen kohdalta.

Kuva voidaan tallentaa useita kertoja, jos erilaisia käyttötarkoituksia ilmenee.

Tallennettu kuva päätyy selaimen lataukset -kansioon.

Edge-selaimessa lataukset -kansio löytyy keskuksesta, jonka tunnus on: Lataa kansion tunnus on:

₹≣

## Kuvan jakaminen

Kuva voidaan jakaa muille muokattavaksi tai katsottavaksi kirjaamalla sähköpostiosoite. Canva lähettää kutsusähköpostin annettuun osoitteeseen.